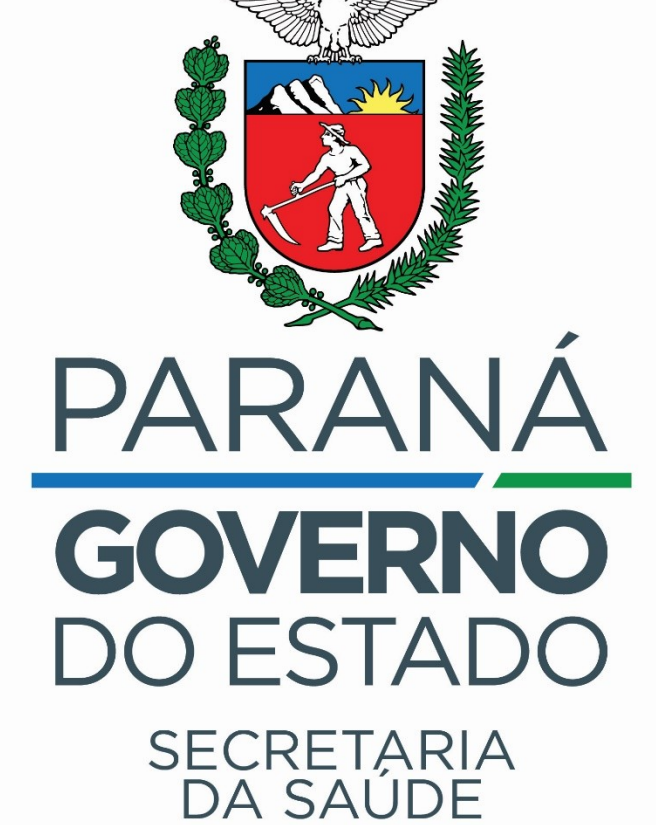

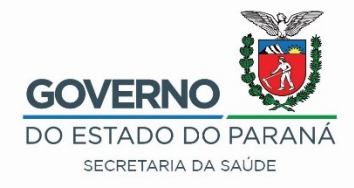

Capacitação em Gestão da Qualidade

# CADASTRO BACTÉRIAS HOSPITALARES

Gean Carlos Godoy de Oliveira

Gerenciamento de Amostras/GAL

Lacen/PR

2022

|                      |                     | Biologia Médica – Entrada<br>Selecionar - Requisição<br>Incluir - Cria-se uma nova requ |                            |               |                             |                         |                 | GOVERNO<br>DO ESTADO DO PARANÁ<br>SECRETARIA DA SAÚDE<br>SIÇÃO |           |  |  |  |
|----------------------|---------------------|-----------------------------------------------------------------------------------------|----------------------------|---------------|-----------------------------|-------------------------|-----------------|----------------------------------------------------------------|-----------|--|--|--|
|                      |                     |                                                                                         | ſ                          | Altera        | r – Altera-s                | e dados l<br>r a requis | básicos<br>ição | da requis                                                      | ição      |  |  |  |
|                      | biente Laboratorial |                                                                                         |                            |               |                             | Imprimi                 | r as etic       | quetas                                                         |           |  |  |  |
| Laboratório          | ~                   | Biologia Méd                                                                            | :: Requ io                 |               |                             |                         |                 |                                                                |           |  |  |  |
| E Alterar Sen        |                     | ¥Sel. Todos│ ② In                                                                       | ncluir 🌄 Alterar 🤤 Excluir | 🕒 Imprimir 📎  | > Imprimir Etiquetas   Cód. | barras: Requisição      | CNS: (          | CNS 📖                                                          |           |  |  |  |
| Biologia Mé          |                     | Requisição                                                                              | Paciente                   |               | CNS                         | CPF                     | Dt. Cadastro    | Mun. Residência                                                |           |  |  |  |
| Requisição           |                     | 191901003207                                                                            | CARLOS FELIPE FONSED       | A             |                             |                         | 29/07/2019      | CAMBARA                                                        |           |  |  |  |
| = Triagem            |                     | 191901003183                                                                            | ALINE MARTINS DA SILV      | A             |                             |                         | 24/07/2019      | CAMBARA                                                        |           |  |  |  |
| 🕀 🧰 Impressão        |                     | 191901003206                                                                            | MARIANE APARECIDA DE       | LIMA          |                             |                         | 29/07/2019      | CAMBARA                                                        |           |  |  |  |
|                      |                     |                                                                                         | ANA BEATRIZ ALVES          |               | 704206227979088             |                         | 02/08/2019      | JACAREZINHO                                                    |           |  |  |  |
| Relatórios           |                     | 191901003715                                                                            | KARINE PAULA DE OLIVE      | IRA           |                             |                         |                 |                                                                |           |  |  |  |
| Eormulários e Manuai |                     | 191901003718                                                                            | JOSE AMARILDO DE FRE       | ITAS AGUIAR   |                             |                         | 25/10/2019      | BARRA DO JACAR                                                 | E         |  |  |  |
| E Notícias           |                     | 191901000503                                                                            | NELSON JUNIOR BONIFA       | CIO DE ARAUJO |                             |                         | 28/03/2019      | JACAREZINHO                                                    |           |  |  |  |
| E Sobre              |                     | 191901003714                                                                            | TALISON ROSA DE BRITO      | )             |                             |                         | 24/10/2019      | CAMBARA                                                        |           |  |  |  |
|                      |                     | 191901003728                                                                            | MARCIA LEMES DE TOLE       | DO BENTO      | 702008892418883             |                         | 28/10/2019      | SANTO ANTONIO D                                                | A PLATINA |  |  |  |
|                      |                     |                                                                                         |                            |               |                             |                         |                 |                                                                |           |  |  |  |

# Preenchendo a Requisição

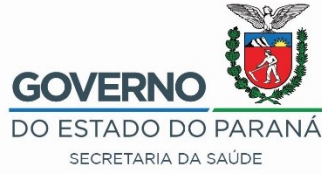

Na unidade requisitante, usar a CNES do Hospital que solicita o exame.

Nome do profissional, tentar sempre colocar do Médico solicitante, caso não seja possível quem coletou amostra, em último caso pessoa que fez o cadastro

| Unidade de Saúde:                  |                   | Cód.           | CNES: Munici   | ípio:       | Cod. IBGE:     | UF:    | , |
|------------------------------------|-------------------|----------------|----------------|-------------|----------------|--------|---|
| HOSPITAL REGIONA                   | L DO LI A         | L 🔑 2687       | 127 PARA       | NAGUA       | 411820         | PARANA |   |
| CNS Prof. de Saúde:                | Nome do           | Profissional d | e Saúde:       | Reg.        | Conselho/Matri | cula:  |   |
|                                    | CARLA D           | A SILVA MAT    | TOS            | CRM         | 12548          |        |   |
|                                    |                   |                |                |             |                |        |   |
| Dadas da solisitação               |                   |                |                |             |                |        |   |
| Dauos da solicitação               | ,<br>Einelide des |                | D              |             |                |        |   |
| Date de calinte d'au               | Finalidado.       |                | Descrição:     |             |                |        |   |
| Data da solicitação:               | rinaliuaue.       |                |                |             |                |        |   |
| Data da solicitação:<br>15/09/2021 | Programa          | ~              | Programa de Mo | nitoramento | Microbiano     | *      |   |
| Data da solicitação:<br>15/09/2021 | Programa          | ~              | Programa de Mo | nitoramento | Microbiano     | *      |   |

# Preenchendo a Requisição

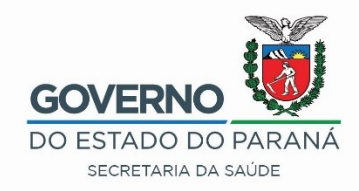

CPF ou CNS – passou a ser obrigatório, contudo existem as exceções: Tipo Paciente: Estrangeiro Vulnerável para recém nascidos Indígena Paciente \* Identificação IMPORTANTE: Α partir de CPF do Paciente: Tipo Paciente: 10/10/2021 os campos CPF e CNS Brasileiro × serão obrigatórios. CNS do Paciente: Paciente: 9 Idade: Nacionalidade: Data de nasc.: Sexo: • × ¥. BRASIL  $\mathbf{v}$ Raça/Cor: Nome da Mãe: Etnia: × × Documento 1 do Paciente: Documento 2 do Paciente: × ×

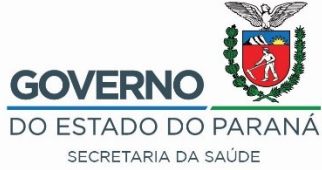

# Preenchendo as Informações Clínicas

| Informações Clínicas<br>Dados clínicos gerais |                    |              |  |
|-----------------------------------------------|--------------------|--------------|--|
| Agravo/Doença:<br>INFECÇÃO/COLONIZAÇÃO 💙      | Data 1°s sintomas: |              |  |
| Idade gestacional:                            | Motivo:            | Diagnóstico: |  |

# Preenchendo Detalhes do Agravo GOVER

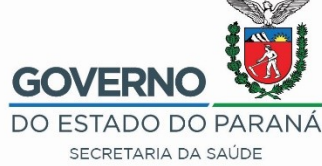

### IMPORTANTE: Preencher os campos conforme exemplo:

| Caso:                                                                                              | Descrição:                               |                                         |
|----------------------------------------------------------------------------------------------------|------------------------------------------|-----------------------------------------|
| Vigilância 💙                                                                                       |                                          |                                         |
| Paciente foi a Obito?:                                                                             | Tratamento:                              | Etapa:                                  |
| Não 💙                                                                                              | Semana 💌                                 | Avaliação de Resistênci 🍸               |
| O paciente tomou vacina?:                                                                          | Vacina?:                                 |                                         |
| Sim 💌                                                                                              | COVID - ASTRAZENECA                      |                                         |
| Origem da Infecção:                                                                                |                                          | Paciente Internado:                     |
| IRAS (Infecção Relacionada a A                                                                     | ssistência à Saúde/. 🍸                   | Sim 👻                                   |
| Unidade de Terapia Intensiva -<br>Pacientes com suspeita de infe<br>por microrganismo multirresist | Adulto 👻<br>ecção/colonização<br>tente?: | Tipo de ocorrência do agravo<br>doença: |
|                                                                                                    |                                          | Colonização 🎽                           |
| Sim 💌                                                                                              |                                          |                                         |
| Sim 💌                                                                                              | infecção:                                |                                         |
| Sim 💌                                                                                              | infecção:                                |                                         |
| Sim   Principal sítio de localização da  Paciente em uso de  antibióticos (antifúngioos;           | ninfecção:                               | Antifúngico:                            |

# Preenchendo a Requisição

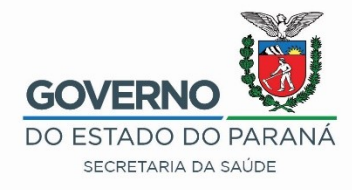

Amostras: Exames diferentes Ao cadastrar o exame de Resistência Bacteriana, verificar qual amostra corresponde ao exame solicitado. Isolado bacteriano – **Urina** Caso o exame contenha mais que uma amostra de

isolado bacteriano, é necessário cadastrá-las na mesma requisição.

| ncluir Requisição 18/0                   |                             |                       |                         | RS METROPO |
|------------------------------------------|-----------------------------|-----------------------|-------------------------|------------|
| Nova amostra: Material Biológico         | ✓ Localização               | ✓ Amostr              | ɛ IN - Amostra "in natu | ra" 🗸      |
| Data da Coleti 📑 Hora da Colei           | Medicamento: Medicamento' ~ | Qual medicamento u    | tilizado ?              |            |
| Data de Inicio 📑 🕢 Incluir 🛛 🤤           | Excluir                     |                       |                         |            |
| Material 🔺                               | Localização                 | Amostra               | Material Clínico        | Data (     |
| Urina                                    |                             | Única                 | Isolado Bacteriano      | 14/09      |
| Pesquisas/Exames Nova pesquisa: Pesquisa | Amostra 🗸                   | 🗿 Incluir 🤤 Excluir 🔇 | ) Incluir exame 🤤 Exclu | ir exame   |
| -                                        |                             |                       |                         | II exame   |
| Exame                                    | Metodologia                 | Amostra               | Status                  |            |
| Resistência Bacteriana: Urina -          | Amostra UnicaIS - Isolado B | acteriano             |                         |            |
| Bactérias, Cultura                       | Cultura                     | Urina - Única         | Não salva               |            |
| Pesquisa de Genes de Resistência         | PCR - Reação em Cadeia de P | olim Urina - Única    | Não salva               |            |
|                                          |                             |                       |                         |            |
| Bactérias, Teste de Sensibilidade        | Teste de Sensibilidade      | Urina - Única         | Não salva               |            |

Campo Observações:

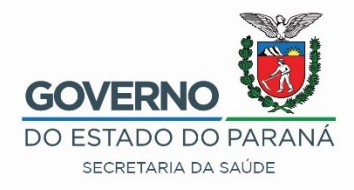

# Preencher com o máximo de informações possíveis: Ex:

# SOLADO BACTERIANO DE CGP SEM IDENTIFICAÇÃO. IDENTIFICADO COMO LEUCONOST MESENTEROIDES NO VITEK E COMO AEROCOCCUS VIRIDANS NO PHOENIX. SOLICITO IDENTIFICAÇÃO.

# Exemplo de Requisição a ser enviada

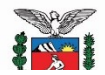

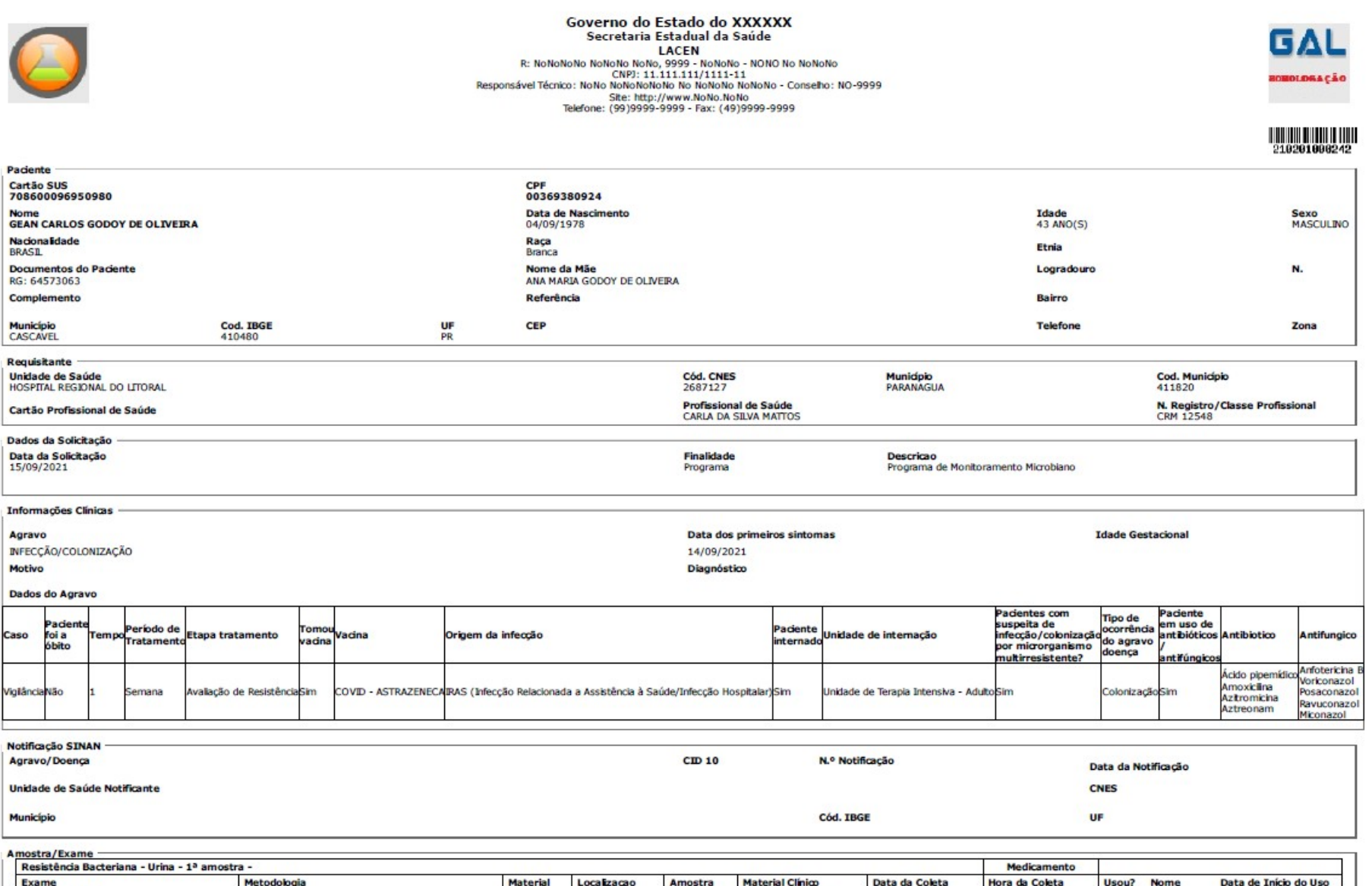

|   | Resistencia Bacteriana - Unina - 1º amostra - |                                      |          |             |         |                    |                |                |       |      |                              |
|---|-----------------------------------------------|--------------------------------------|----------|-------------|---------|--------------------|----------------|----------------|-------|------|------------------------------|
|   | Exame                                         | Metodologia                          | Material | Localização | Amostra | Material Clínico   | Data da Coleta | Hora da Coleta | Usou? | Nome | Data de Início do Uso        |
|   | Bactérias, Cultura                            | Cultura                              | Urina    |             | 1       | Isolado Bacteriano | 14/09/2021     |                | 1     |      | States I In States Children, |
|   | Bactérias, Teste de Sensibilidade             | Teste de Sensibilidade               | Urina    |             | 1       | Isolado Bacteriano | 14/09/2021     |                |       |      | 1                            |
|   | Pesquisa de Genes de Resistência              | PCR - Reação em Cadeia de Polimerase | Urina    | 8           | 1       | Isolado Bacteriano | 14/09/2021     |                |       |      |                              |
| 1 |                                               |                                      |          |             |         |                    |                |                |       |      |                              |

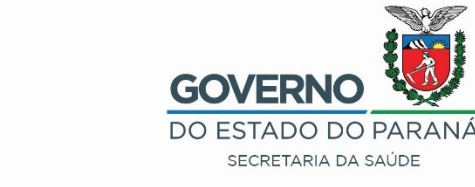

### Identificação da Amostra

- As amostras deverão ser identificadas adequadamente e individualmente;
- Amostras com identificação inadequada não serão processadas;

#### Maneira Incorreta do Envio:

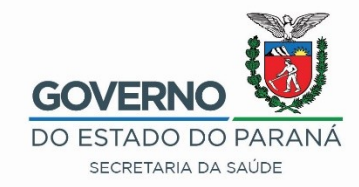

# Exemplo1 – Placas mal acondicionadas, identificação sem etiqueta gal

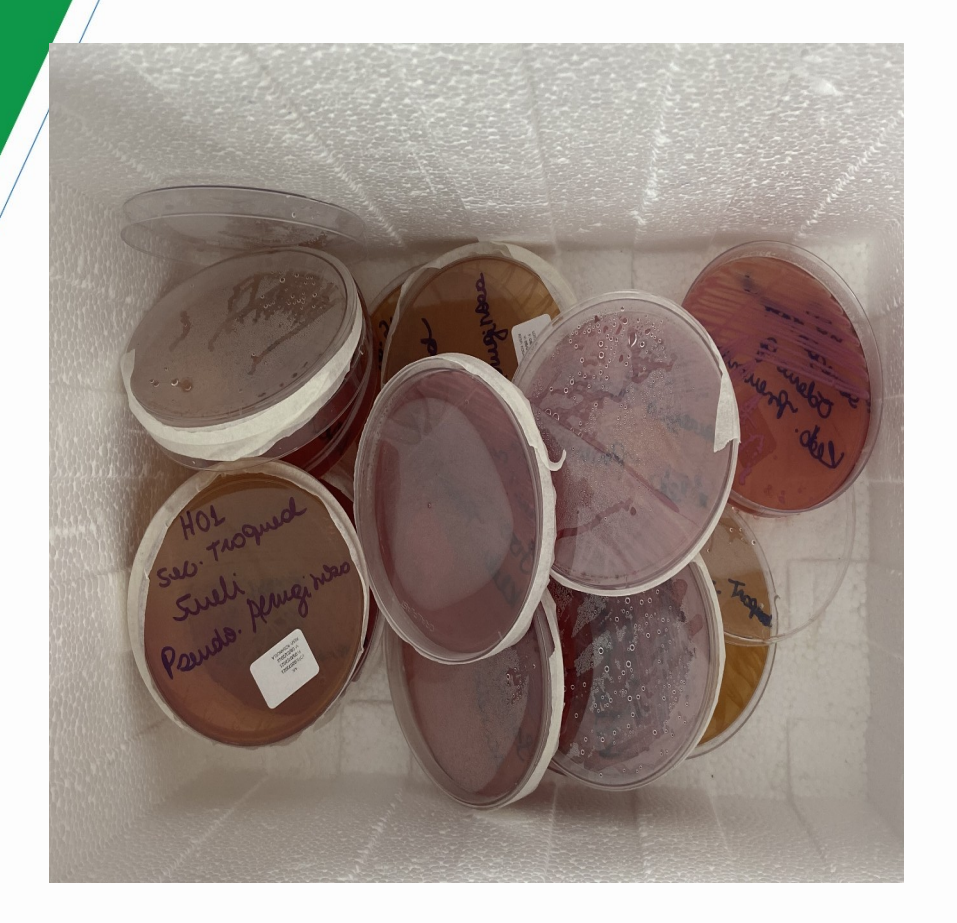

Exemplo 2 – Duas amostras e apenas cadastro de uma delas na requisição

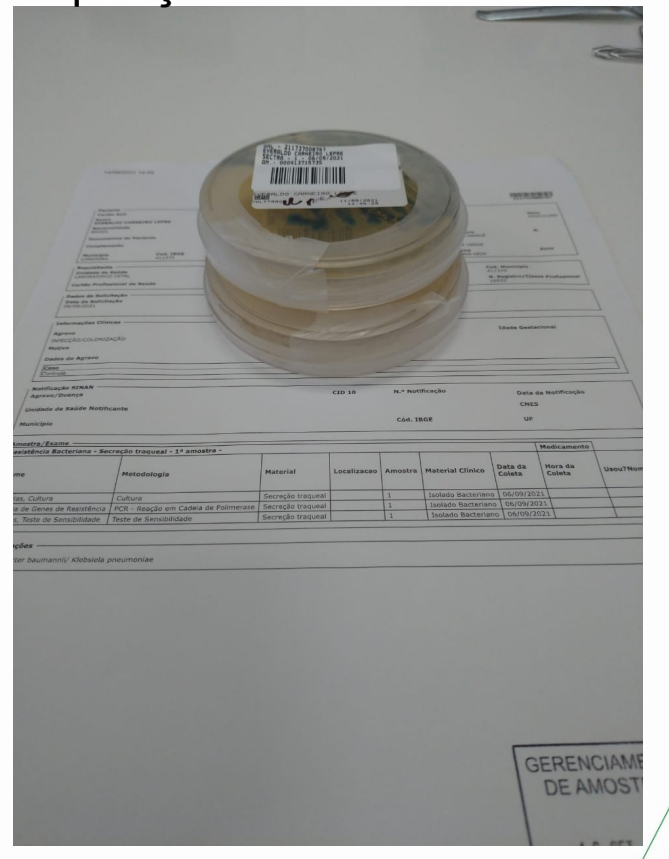

### Envio da Amostra Maneira Correta do Envio:

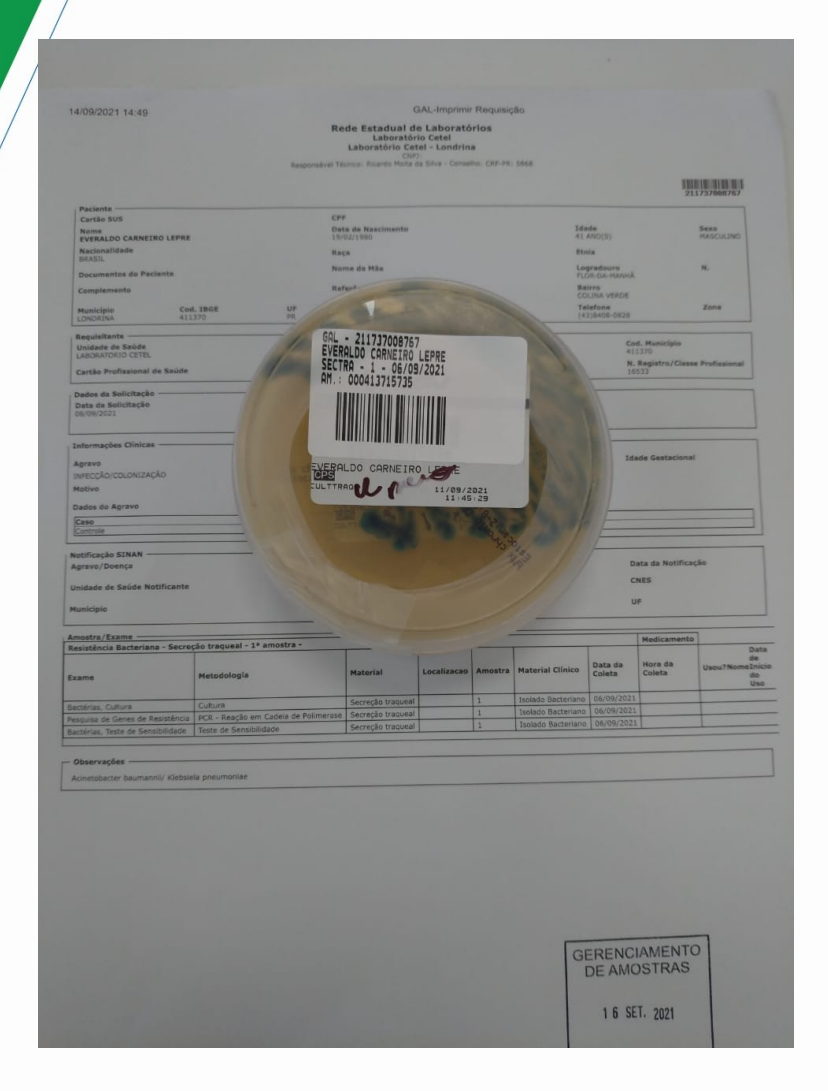

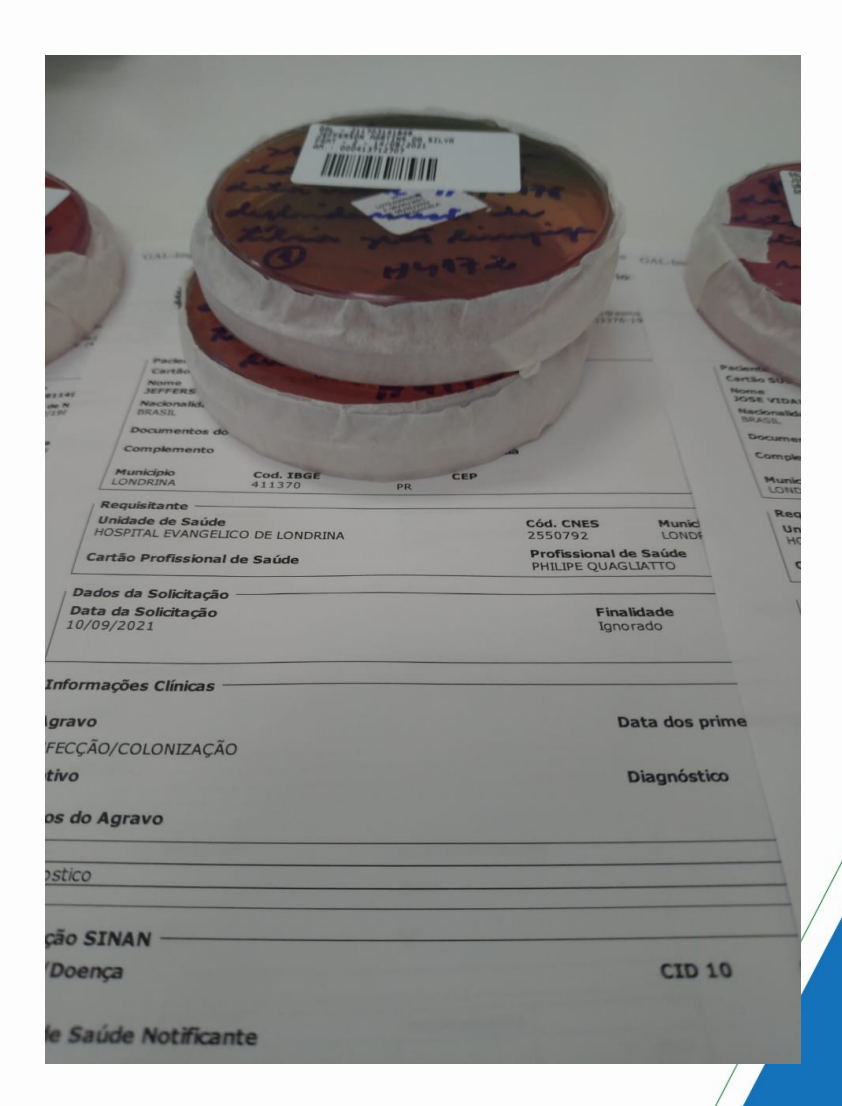

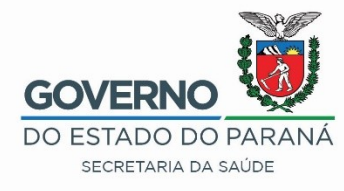

### Triagem da Requisição On line

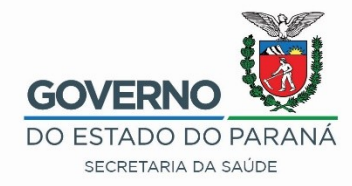

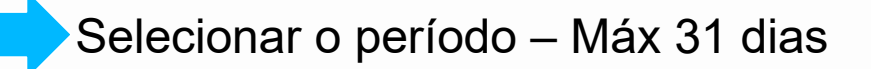

| / Laboratóri                                  | *                                                            | Biologia Médic    | umana :: T     | riagem                                                                                                    |                     |                |               |                    |
|-----------------------------------------------|--------------------------------------------------------------|-------------------|----------------|----------------------------------------------------------------------------------------------------|---------------------|----------------|---------------|--------------------|
| E Altera<br>Biologi                           | ha<br>dica                                                   | Filtros Iniciais  |                |                                                                                                    |                     |                |               |                    |
| E Tria                                        | lisição<br>gem                                               | Requisição        |                | Amostra IIII                                                                                                    |                     | Exame          |               |                    |
| ⊡ Eran<br>⊡ Gra                               | gem Externa (GAL GAL<br>tifição da Amostra<br>de de Amostras |                   |                |                                                                                                    |                     |                |               |                    |
| 🖃 🚍 Process<br>🕀 🧰 Exa                        | so<br>mes Externos                                           | 16/08/2021        |                | Data Fim:<br>16/09/2021                                                                                                    | [                   | Municipio Requ | iisitante:    | ~                  |
| 🕀 🧰 Auto                                      | omação<br>ocolo de Ensaio<br>ada de Resultados               | Laboratório Orig  | em:            | <ul> <li>Image: A start of the start of the start of</li></ul> |                     |                |               |                    |
| E Impo                                        | ortação de Resultados<br>pração por Exame                    | Triagem:          | ) Encaminhar   |                                                                                                    |                     |                |               |                    |
| E Libe                                        | ração por Paciente<br>são<br>tivos                           | * Data Início e F | ferentes ao Ca | dastro do Exame. Período                                                                                                    | máximo de 31 d      | lias.          |               |                    |
| <ul> <li>Consult</li> <li>Relatóri</li> </ul> | as<br>ios                                                    |                   |                |                                                                                                    |                     |                |               | Filtrar Limpar     |
| ·                                             |                                                              |                   |                | Selecionar                                                                                                    | o botão<br>er os pa | o Encar        | ninha<br>a se | r e Filtrai<br>rem |
|                                               |                                                              |                   |                | encaminha                                                                                                    | dos a r             | ede e e        | encam         | inha-los           |

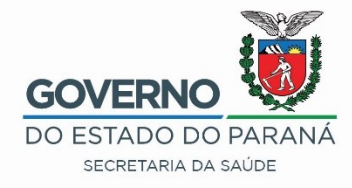

Após o cadastro o Munícipio deve ir em TRIAGEM, selecionar o seu paciente. E fazer o Encaminhamento da Reguisição ON LINE para Rede oratorial ~ Biologia Médica Humana :: em aboratório \Xi Alterar Senha ₩Sel. Todos | ADescartar 🔜 Enc. Rede 🕞 Restrição | 🚔 Imprimir Requisição 📎 Imprimir Etiquetas | 🥃 Consultar Encaminhados 🛛 Ver Detalhe 🖓 Nova Consulta 🛛 🔄 Biologia Médica Cód. Barras: Requisição M Amostra Exame Pesquisa CNS Impressão de Etiqueta Impressão da Requisição Ação: Localizar × 🖃 📥 Entrada = Requisição Requisição -Cód. Amostra Paciente CNS Exame Metodologia Material Amostra = Triagem 200207002218 1657734 THIAGO FAGOTH Influenza Swab naso-orofarin ... RT-PCR em tempo real Unica 🕀 🦲 Impressão 200207002218 1657734 THIAGO FAGOTH Vírus Respiratórios RT-PCR em tempo real Swab naso-orofarin... Unica 🗄 🧰 Consultas 200207002217 1657730 VERA LUCIA GONÇALVES Influenza RT-PCR em tempo real Swab naso-orofarin... 1ª amostra 🗄 🧰 Relatórios 200207002217 1657730 VERA LUCIA GONÇALVES Vírus Respiratórios RT-PCR em tempo real Swab naso-orofarin... 1ª amostra 🗄 🧰 Configuração

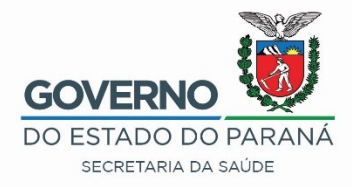

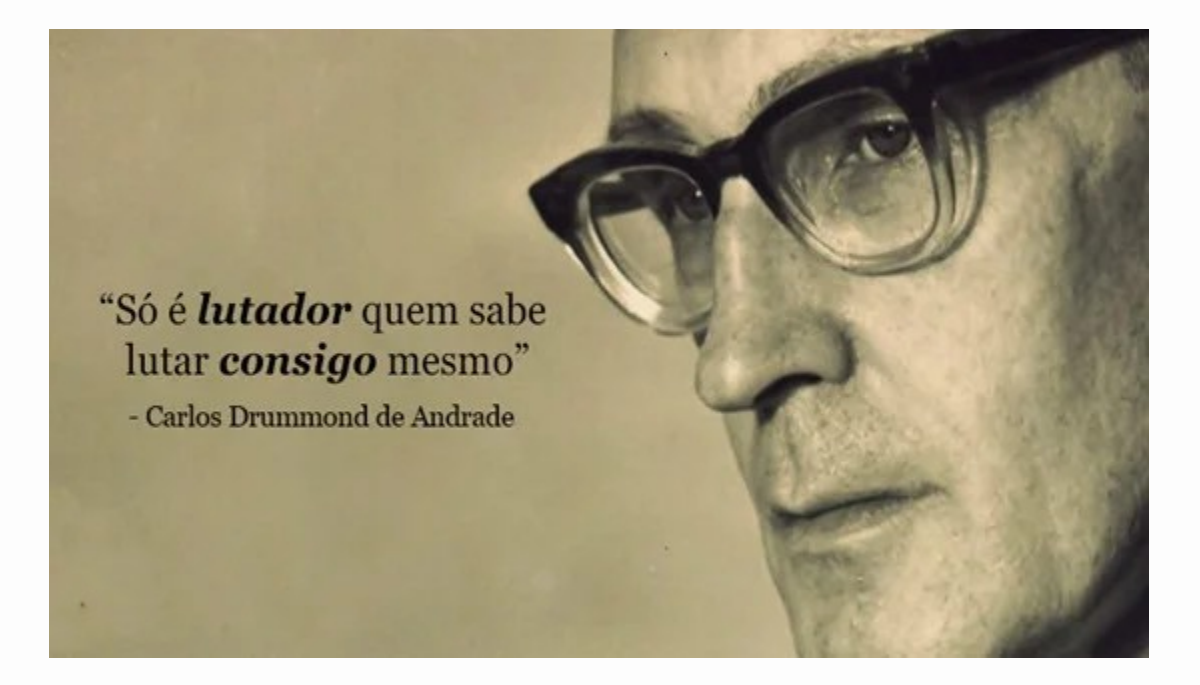

Contato: Gean Carlos Godoy de Oliveira – Gerente GAL PR Tel.: (41) 3299-3201 – geangodoy@sesa.pr.gov.br